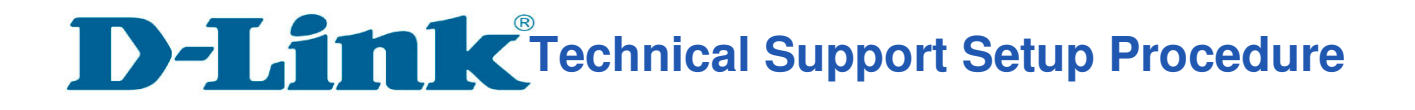

## How to: Setup Motion Detection Video to SD Card\_DCS-2630L.

Step 1: Connect the power of the camera and power on.

Step 2: Open Internet Explorer and enter http://sg.mydlink.com

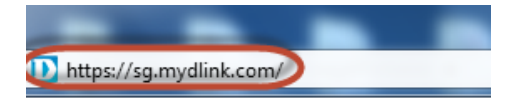

Step 3: Enter mydlink registered username and password. Click on Sign In.

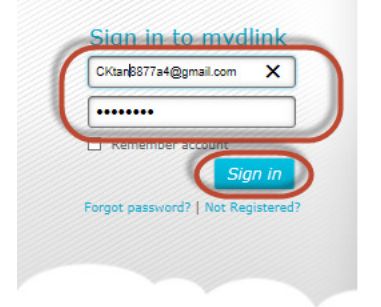

### Step 4: Select DCS-2630L. Click on Settings

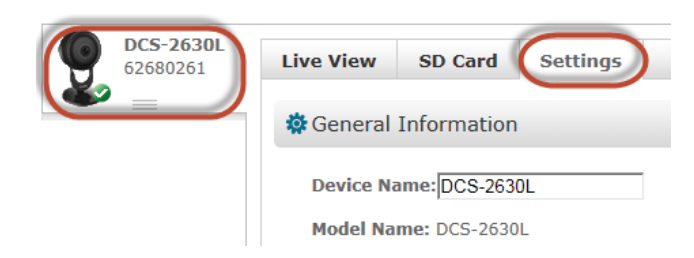

Step 5: Click on Advanced Settings.

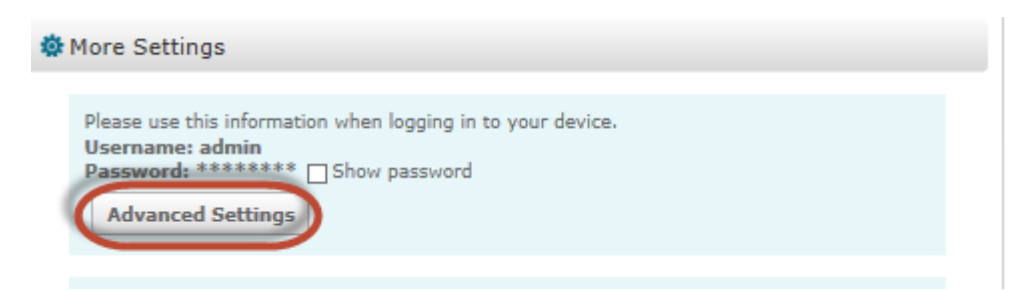

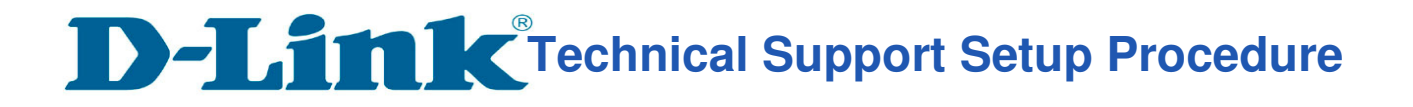

## Step 6: Click on Open the Advanced Settings window.

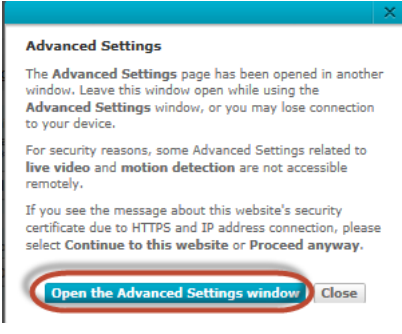

Step 7: Copy down the IP address of the DCS-2630L show in the URL bar.

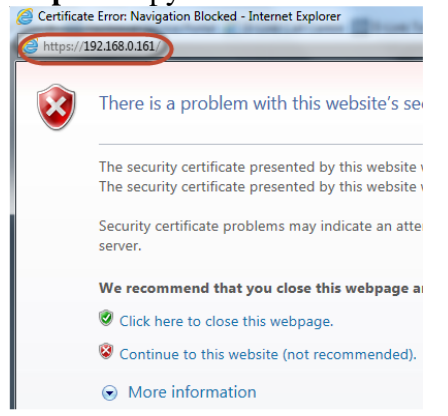

**Step 8:** Open Internet Explorer and enter the IP address of the camera that you had copy down on the URL bar.

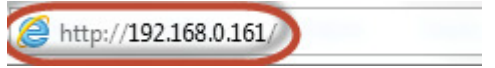

Step 9: Enter the camera user name and password that had set during setting up of the camera. Click on OK.

| Windows Security 📃                                                                                                   | <u> </u> |
|----------------------------------------------------------------------------------------------------|----------|
| The server 192.168.0.161 is asking for your user name and password. The server reports that it is from DCS-2630L_24. |          |
| Warning: Your user name and password will be sent using basic<br>authentication on a connection that isn't secure.   | _        |
| admin<br>                                                                                                    |          |
| OK Cancel                                                                                                    |          |

# **D-Link** Technical Support Setup Procedure

#### **Step 10:**

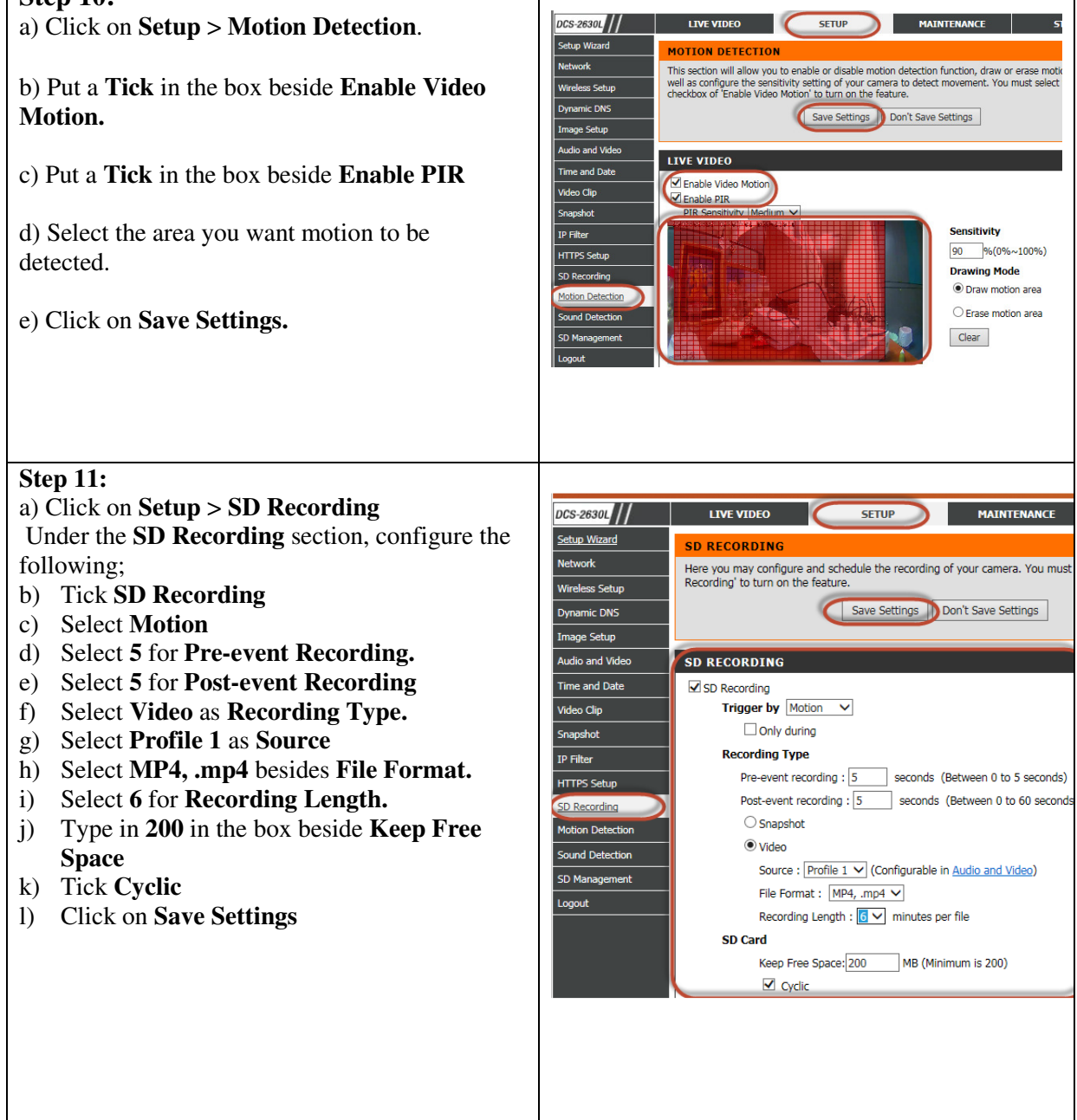